**OK100** 

# 云端键盘加密串接器

## <u>使用手册 v.1.24</u>

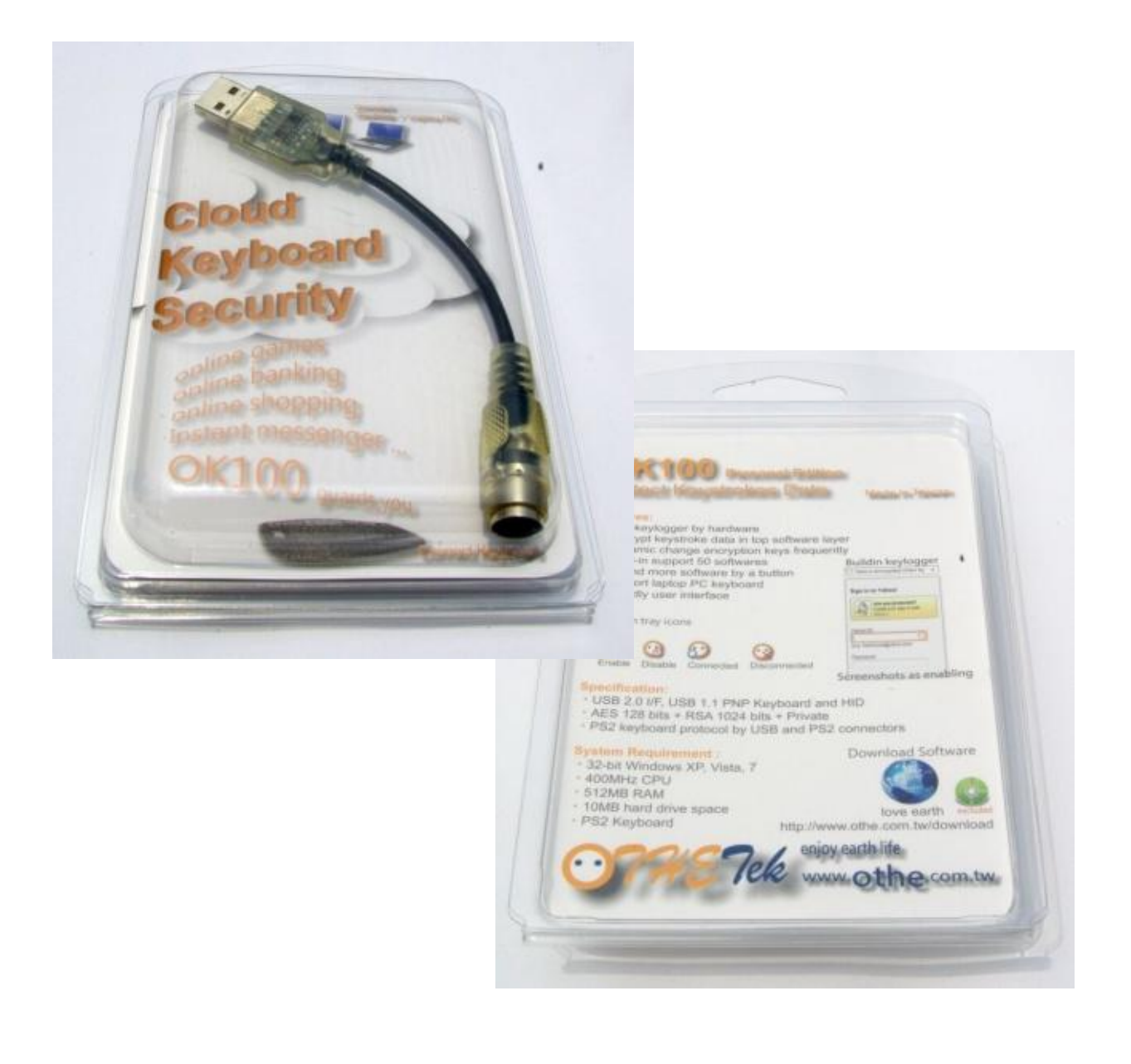

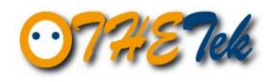

目录

| 1. | 产品简  | 简介           | 3  |
|----|------|--------------|----|
| 2. | 硬件穿  | 安装步骤         | 4  |
| 3. | 软件穿  | 安装步骤         | 5  |
| 4. | OK10 | 00 软件基本功能    | 8  |
| 5. | OK10 | 00 软件进阶使用说明  | 10 |
|    | 5.1  | OK100 选单说明   | 10 |
|    | 5.2  | OK100 设定窗口说明 | 11 |
|    | 5.3  | OK100 支持列表   | 13 |
|    | 5.4  | 软件限制         | 16 |
|    | 5.5  | 软件卸载         | 16 |
| 6. | 键盘挡  | 安键编码与输入法     | 17 |
|    | 6.1  | 键盘按键编码       | 17 |
|    | 6.2  | 东亚语系输入法      | 17 |

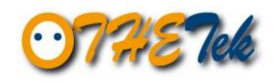

#### 1. 产品简介

OK100 云端键盘加密串接器是一个键盘加密系统,它内建奥乐科技(oTHE Technology Inc.) 的键盘加密芯片,只要是有进行键盘输入的时候,如重要文件、账号密码等等的地方,透过有 OK100 键盘加密芯片系统,将键盘所输入的数据账 号密码等转换成乱码,以硬件配合软件的方式让黑客无法得到正确的数据,让用户 不必再担心害怕透过键盘所输入的重要信息被盗用!

因为个人计算机软、硬件先天上的限制,让计算机黑客有机会利用木马程序,在计算 机中植入键盘侧录软件,用户透过键盘所输入的任何按键都会被黑客盗取。而这些黑 客的键盘侧录无孔不入令人无所适从、感到无力、不敢上网购物或使用网络银行,如 果盗取的账号密码等数据是有价值的,例如:网络游戏中的宝物,网络银行的存款、 信用卡号码等,就很有可能造成使用者的实际损失。因此无论是网络游戏、网络银行、 网络购物、实时通讯等,只要是有需要您输入账号密码的地方,透过 OK100 云端键 盘加密系统,让您不必再担心害怕您透过键盘所输入的重要信息被盗用!OK100 云 端键盘加密系统,将您由键盘所输入的信息、账号密码等通通转换成乱码,让黑客无 法得到您的正确的数据。

奥乐科技目前开发的键盘加密系统(Cloud Keyboard Security System)·特别可以运用在云端运算系统中·主动防治网络黑客。透过硬件与软件的加密整合技术·有效防止键盘侧录软件恶意盗取您的个人信息。

产品应用:

网络游戏、网络购物、网上银行、任何键盘所输入的重要数据。

产品特点:

主动式防止键盘侧录、硬件加密,软件解密、内建支持超过一百种应用软件。

更多产品信息都在奥乐科技官方网站: <u>http://www.othe.com.tw</u>

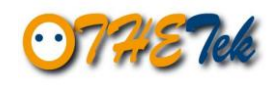

#### 2. 硬件安装步骤

- 2.1 将您所使用的键盘接上 OK100 云端加密键盘串接器。
- 2.2 再将 OK100 云端加密键盘串接器 USB 公头 插入您计算机的 USB 插槽。
- 2.3 等待 Windows 安装 OK100 云端加密键盘串接器的初始驱动程序, Windows 会告诉您驱动程序的安装过程与结果。
- 2.4 若步骤 3 没有成功,请再次确认步骤 1~3 是否确实都连接好。若 1~3 都正常安装还未能正常使用标准键盘,有可能您的键盘与 OK100 不兼容,请您回报相关数据给我们。

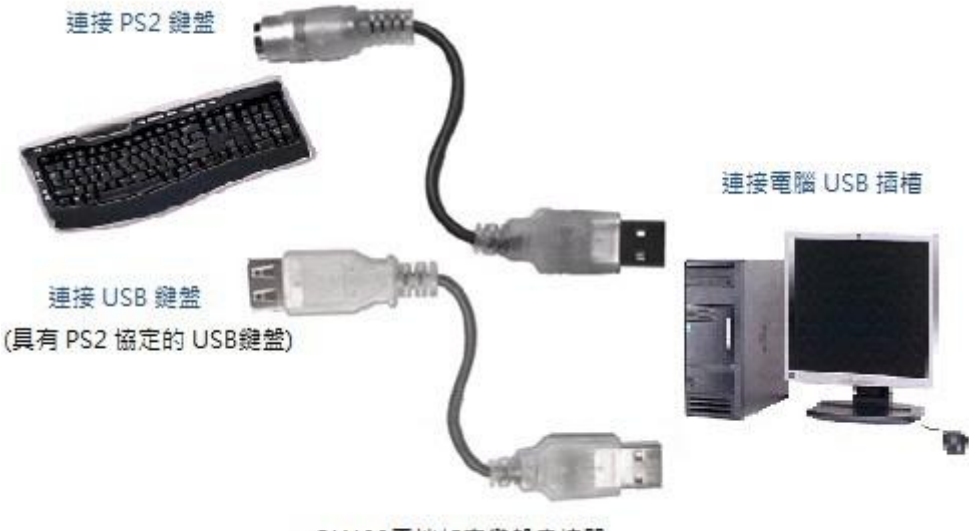

OK100雲端加密鍵盤串接器

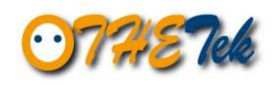

#### 3. 软件安装步骤

3.1 环保一直是奥乐科技的主要工作原则。因此我们并不提供 OK100 程序安装光盘,如有造成您的不便,请您见谅。您可以直接上网到我们的官方网站下载最新的 OK100 安装主程序。

下载网址:<u>http://www.othe.com.tw/Cvision/c\_products\_download.htm</u>

|                                                                                                    |                             |                                                                                                    |                                                                                                    | ngiisin a      |                                                                                          |
|----------------------------------------------------------------------------------------------------|-----------------------------|----------------------------------------------------------------------------------------------------|----------------------------------------------------------------------------------------------------|----------------|------------------------------------------------------------------------------------------|
| 07 <i>218</i> 7eb                                                                                                    | 奥樂科技股份<br>oTHE Technolo     | 有限公司<br>ogy Inc.                                                                                                    | 關於奧樂 產品訊息 產品演示 聯繫我們                                                                                                    | 9   徴才訊        | 息 首頁                                                                                     |
|                                                                                                    | 20100100100                 |                                                                                                    |                                                                                                    | HE OK100       | 80<br>048                                                                                |
| Products                                                                                                    | 資料下                         | 「載                                                                                                    |                                                                                                    |                |                                                                                          |
| Products<br>• OK100<br>雲端键盤加密晶月                                                                                                    | 資料下                         | 章料名篇                                                                                                    | 版本                                                                                                    | -/             | 更新日期                                                                                     |
| Products<br>のK100<br>雲湖建盤加密晶片<br>107852<br>環営主営利期(ALS)                                                                             | 資料下品名                       | 武                                                                                                    | 版本<br>OK100 CKS SW 64bit.zip (or Windows Vista/7 64bit)                                                                                                    | V1.21          | 更新日期<br>2011/04/07                                                                       |
| OK100           雪湖建盤加密晶片           OT852           環境光感測器(ALS)           受資素                                                       | 資料下<br>品名                   | <ul> <li>         ・         ・         ・</li></ul>                                                                                                    | 版本<br>② OK100_CKS_SW_64bit.zip (or Windows Vista/7 64bit)<br>③ OK100_CKS_SW.zip (or Windows XP/Vista/7 32bit)                                                      | V1.21<br>V1.21 | 更新日期<br>2011/04/07<br>2011/04/07                                                         |
| Products           OK100           雪湖建逸加密晶片           可R52           現境无威測器(ALS)           愛讀書           光線品質値測                    | 資料下<br>品名<br>OK100          | 載           資料名額           運端浸盤加密軟體           運端浸盤加密軟體           運端浸盤加密軟機器                                                                                                    | 版本<br>② OK100_CKS_SW_64bit.zip (or Windows Vista/7 64bit)<br>③ OK100_CKS_SW_zip (or Windows XP/Vista/7 32bit)<br>② 繁中 岱 窗中 岱 Eng                                   | V1.21<br>V1.21 | 更新日期<br>2011/04/07<br>2011/03/07<br>2011/03/04                                           |
| Products           OK100           雲海湖建盤加密晶片           OT852           環境光感到器(ALS)           變讀書           光線品質(填測)           資料下載 | 資料下<br>品名<br>OK100          | <ul> <li>載</li> <li>資料名額</li> <li>審訴該總加密軟體</li> <li>審訴該總加密申接器<br/>使用說明書</li> <li>IC規格書</li> </ul>                                                                                     | 版本<br>② OK100_CKS_SW_64bit.zip (or Windows Vista/7 64bit)<br>③ OK100_CKS_SW.zip (or Windows XP/Vista/7 32bit)<br>③ 紫中 營 斷中 營 Eng<br>② 紫中 營 斷中 營 Eng                | V1.21<br>V1.21 | 更新日期<br>2011/04/07<br>2011/03/07<br>2011/03/04<br>2011/03/04                             |
| Products           OK100           雪涛游建整加密晶片           OT852           環境光感測器(ALS)           繁读書           光線品質(痕測)           資料下載 | 資料下<br>品名<br>OK100<br>OT852 | 載           資料名額           雪湖建瓴加密軟體           雪湖建瓴加密軟體           雪湖建瓴加密軟體           「加速動車           に規格書           IC規格書                                                              | 版本.<br>CK100_CKS_SW_64bit.zip (or Windows Vista/7 64bit)<br>CK100_CKS_SW.zip (or Windows XP/Vista/7 32bit)<br>國際中國語中國Eng<br>國際中國語中國Eng<br>國際中國語中國Eng               | V1.21<br>V1.21 | 更新日期<br>2011/04/07<br>2011/03/04<br>2011/03/04<br>2011/03/04                             |
| Products           • OK100<br>雪湖建盤加密晶片           • OT852<br>環境光蔵測器(ALS)           ・ 愛讀書<br>光線品質(仮測)           · 資料下載               | 資料下<br>品名<br>OK100<br>OT852 | <ul> <li>載</li> <li>資料名額</li> <li>雪端線盤加密軟線</li> <li>雪端線盤加密軟線</li> <li>雪端線盤加密軟線</li> <li>電端線盤加密車接器<br/>使用说明書</li> <li>IC 規格書</li> <li>IC 規格書</li> <li>IC 規格書</li> <li>使用说明書</li> </ul> | 版本.<br>OK100_CKS_SW_64bit.zip (or Windows Vista/7 64bit)<br>OK100_CKS_SW.zip (or Windows XP/Vista/7 32bit)<br>國際中國的中國Eng<br>國際中國的中國Eng<br>國際中國的中國Eng<br>國際中國的中國Eng | V1.21<br>V1.21 | 更新日期<br>2011/04/07<br>2011/03/04<br>2011/03/04<br>2011/03/04<br>2011/03/04<br>2011/03/04 |

- 3.2 下载 OK100\_CKS\_SW.zip。
- 3.3 将下载好的安装主程序压缩文件(.zip 檔) 解压缩成执行档(.exe 檔)。
- 3.4 执行 OK100 安装主程序并依照安装程序的指示进行 OK100 程序安装。
- 3.5 当安装程序结束后,您可以选择立刻执行直接使用 OK100。

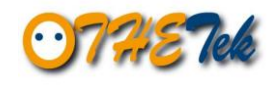

## OK100 云端键盘加密串接器

### 软件安装步骤图示

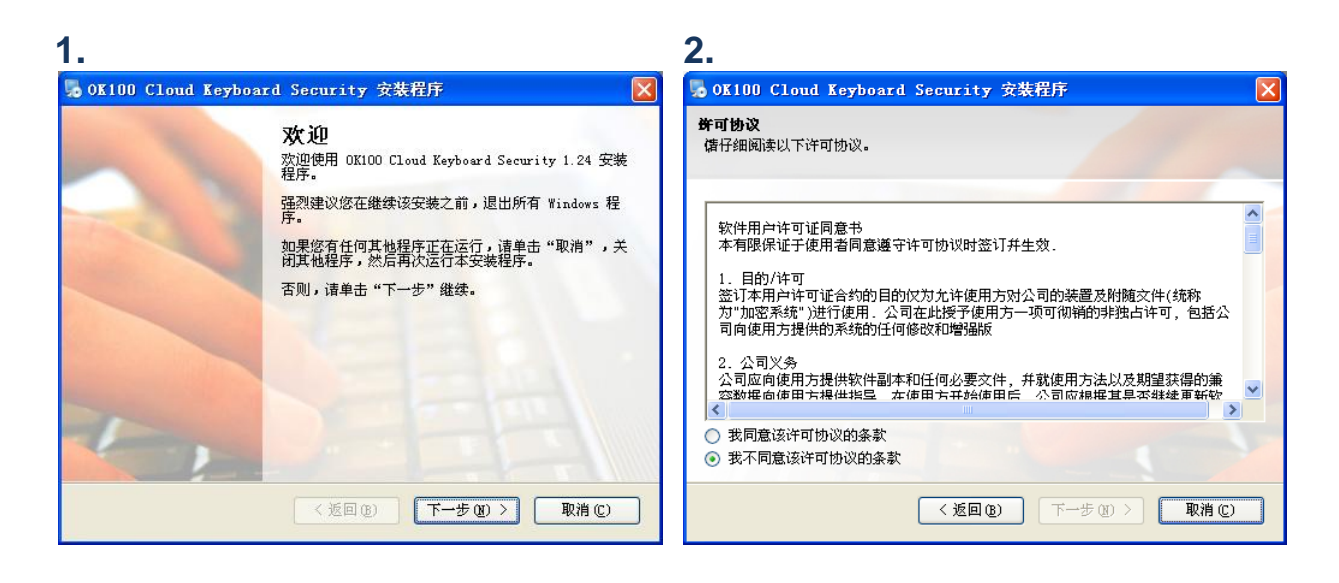

| 3.                                   | 4.                            |                                      |
|--------------------------------------|-------------------------------|--------------------------------------|
| - OK100 Cloud Keyboard Security 安装程序 | 🔀 🧏 OK100 Cloud Keyboard      | l Security 安装程序 🛛 🛛 🔀                |
| <b>用户信息</b><br>備输入您的用户信息,并单击"下一步"继续。 | <b>產程包</b><br>(當选择您想要安裝的程序功能。 |                                      |
| 名称:                                  | 程序功能:                         |                                      |
| Vser                                 | ▼ 0K100 主程序                   | OK100 主程序包含使用 OK100 加密键盘所<br>需的所有套件。 |
| 상司:<br>                              |                               |                                      |
|                                      | 共需空间: 6.86 MB                 |                                      |
| < 返回 @) × - 歩 @) > ()                | 取消 (2)                        | <返回(2) 下一步(2) > 取消(C)                |

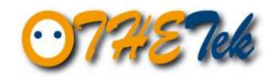

### OK100 云端键盘加密串接器

5.

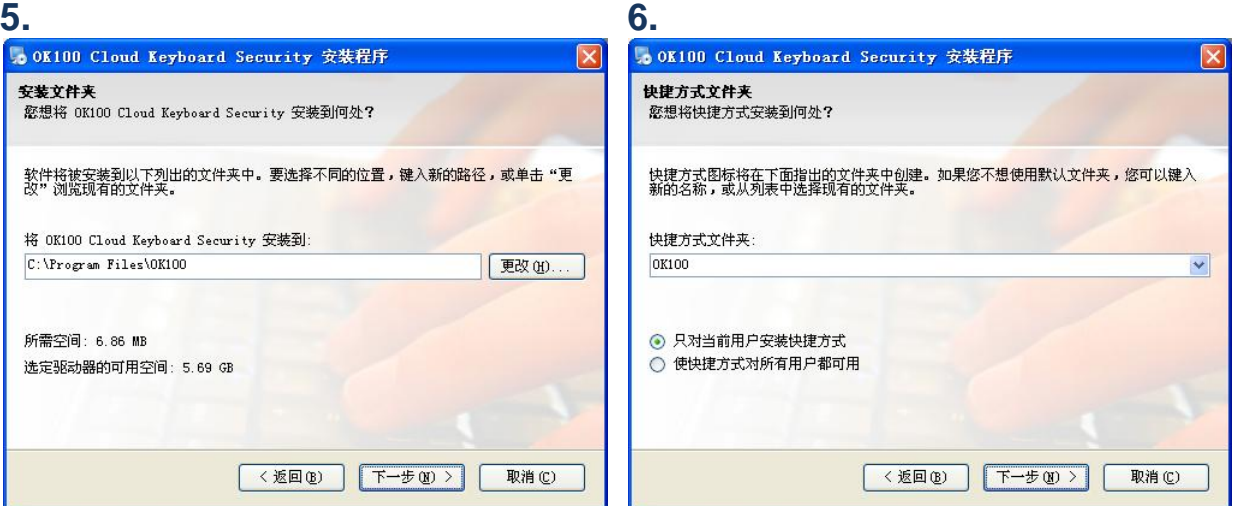

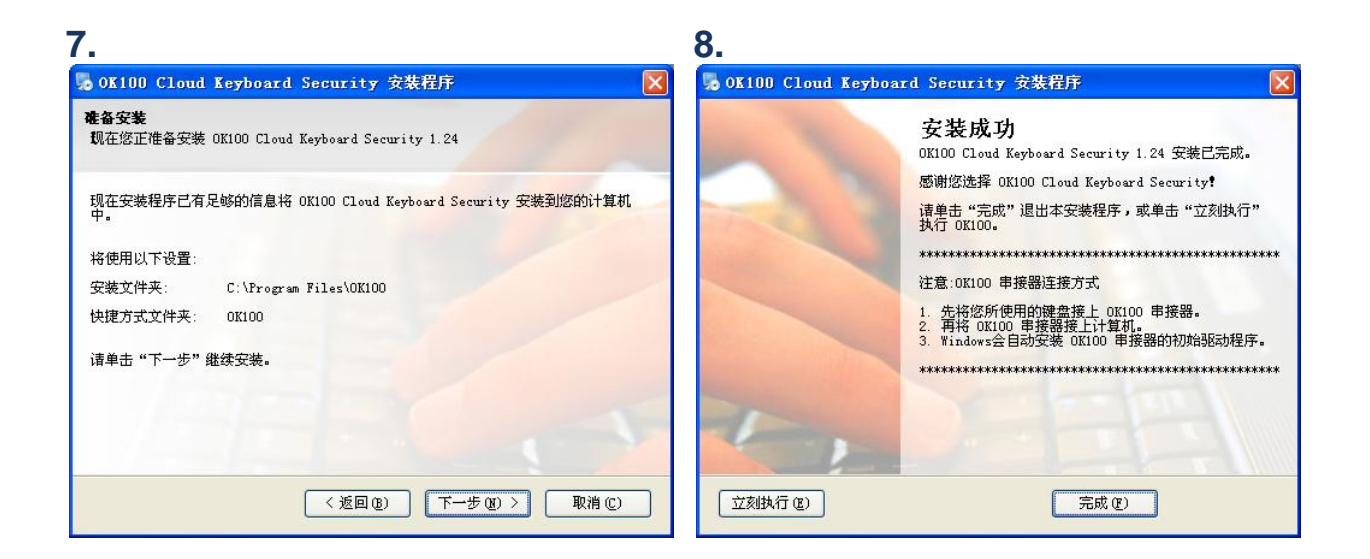

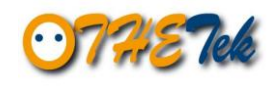

#### OK100 软件基本功能 4.

OK100 主程序默认在您每次启动计算机时自动执行。OK100 执行时,其状态会显 示在 Windows 桌面右下角的系统通知区域(system tray),用户可依图示得知 OK100 的目前的状态:

- :OK100 加密功能启用中。  $(\cdot \cdot)$
- : OK100 连接到目前使用中的窗口。您在此窗口中所输入的数据将会受  $\mathbf{6}$ 到 OK100 加密保护。

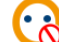

- <u>?</u>: OK100 加密功能暂时关闭。
- :您的计算机没有接上 OK100 硬件或 OK100 没有辨识到可用的键盘。 (••)

#### 重要功能:

- 鼠标点击新的窗口或按 Enter、Tab、Caps Lock 键都会改变加密密钥。
- Win+Ctrl 键可快速启用或关闭 OK100 加密功能。
- Win+Esc 键可快速开启或关闭 OK100 按键记录工具。

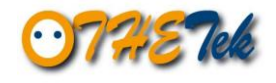

当 OK100 加密功能启用时·OK100 会自动连接到用户目前使用中的窗口。若是目前使用中的窗口是 OK100 支持的软件·用户在该窗口中所输入的数据将会受到 OK100 加密保护。

如图:

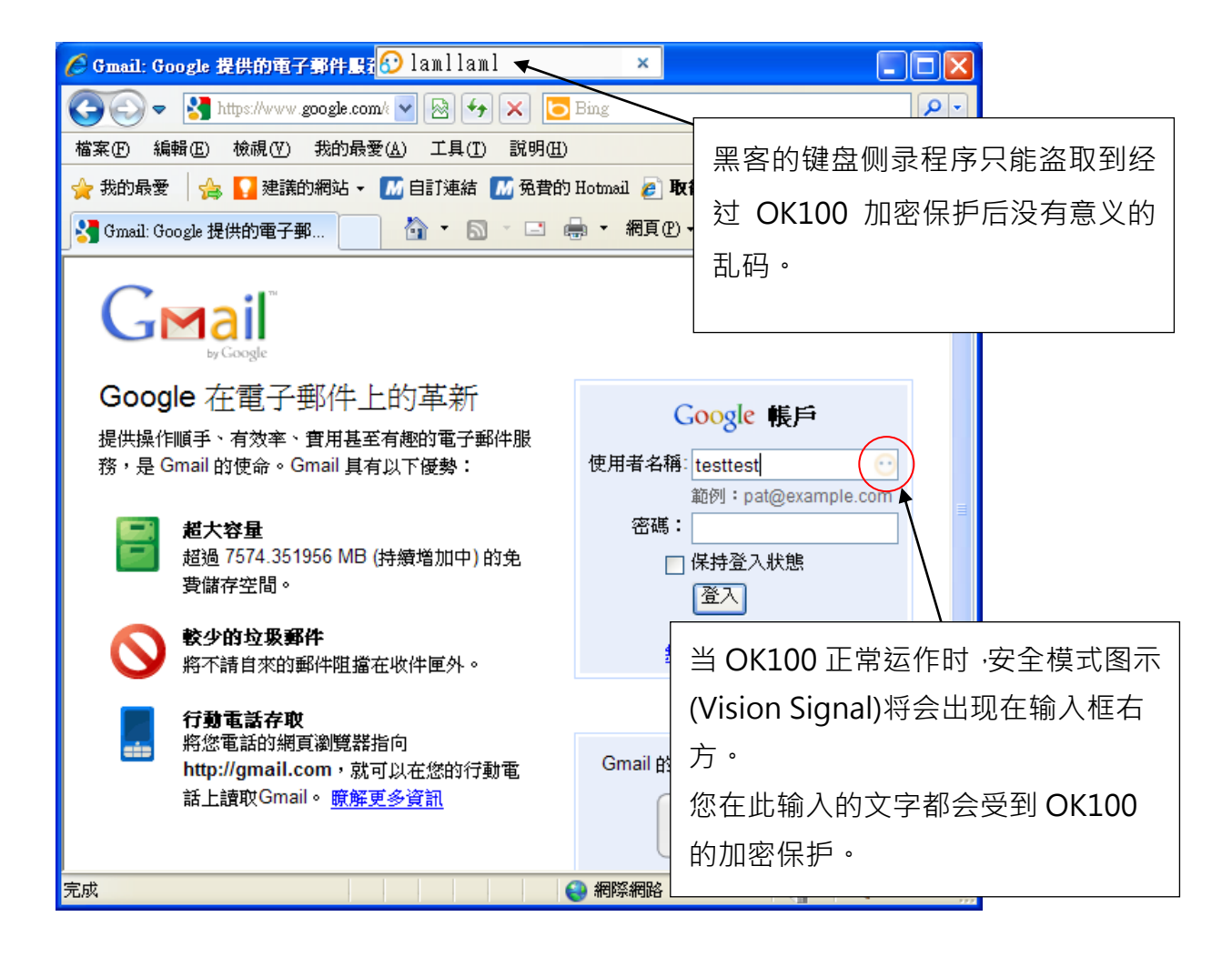

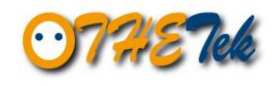

#### 5. OK100 软件进阶使用说明

#### 5.1 OK100 选单说明

| 暂停使用<br>显示按键记录工具<br>设定<br>说明(PDF档)<br>关于 |   | 开始使用<br>显示按键记录工具<br>设定<br>说明 (PDF档)<br>关于 |
|------------------------------------------|---|-------------------------------------------|
| 问题回报<br>离开                               | 或 | 问题回报<br>离开                                |

鼠标右键点选「通知区域」中的 OK100 图示可叫出 OK100 选单。

选单的说明如下:

- 暂停 / 开始使用: 暂停 / 开始使用 OK100 加密功能
- 显示按键记录工具: 显示 OK100 按键记录工具
- 设定: 显示 OK100 设定窗口
- 说明(PDF 檔): 打开 OK100 使用手册
- 关于:显示 OK100 主程序的基本信息
- 问题回报: 填写 OK100 问题回报
- 离开: 关闭 OK100 主程序

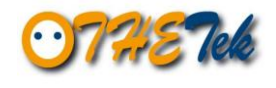

#### 5.2 OK100 设定窗口说明

| DK100 设定                                                                                                    | ×       |  |
|----------------------------------------------------------------------------------------------------|---------|--|
| <ul> <li>加解密状态</li> <li>✓ 加密状态(唯读)</li> <li>● 驱动程序状态(唯读)</li> <li>● 亚洲语系输入法下暂停加密</li> </ul>                                                                                                    | ]状态(唯读) |  |
| <ul> <li> 启用选项 <ul> <li> 夕 启用OK100加密功能 <ul> <li> 夕 启用以Win+Ctrl键开关加密功能 </li> <li> 夕 5 秒未动作后隐藏按键记录工具 <ul> <li> 女 按键记录工具动态置于使用中视窗的标题列上 <ul> <li> ✓ 开机后自动执行 <ul> <li> ✓ 输入区加上图像提示 <ul> <li> ✓ 自动侦测亚洲语系输入法 </li></ul> </li> </ul> </li> </ul></li></ul></li></ul></li></ul></li></ul> |         |  |
| ─使用中视窗的程序及类别名称一<br>notepad.exe                                                                                                    |         |  |
| Edit                                                                                                    |         |  |
| 支持目前选择的程序及类别                                                                                                    | 支持列表    |  |
| 确定 取消                                                                                                    | 套用/储存   |  |

- a. 加密状态 (唯读)
  - 加密状态:指示您在目前使用中的窗口中所输入的文字是否受到 OK100 的加密保护。
  - 驱动程序状态:指示您所使用的笔记本电脑内建键盘是否安装了OK100 驱动程序。
  - 亚洲语系输入法下暂停加密状态:指示您正在使用东亚语系的输入法
     (中文、日文、韩文输入法),OK100加密功能会暂时关闭。

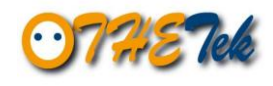

- - 启用 OK100 加密功能:设定启用 OK100 加密功能。

  - 5 秒未动作后隐藏按键记录工具:设定开启按键记录工具。当您没有输入文字超过 5 秒钟,按键记录工具会自动隐藏。

Win+Esc 键为快速开启或关闭 OK100 按键记录工具的热键。

- 按键记录工具动态置于使用中视窗的标题列上:设定按键记录工具是否 会动态显示于使用中视窗的标题列上。
- 开机后自动执行:设定 OK100 主程序于每次计算机重新启动时自动执行。
- 输入区加上图像提示:设定 Vision Signal 功能。当此功能开启时, OK100 连接中的文字输入框会显示 OK100 的图示,提醒您 OK100 正 在保护您所输入的文字。
- 自动侦测亚洲语系输入法:设定 OK100 主程序自动辨识您所使用的输入法。当您使用东亚语系的输入法(中文、日文、韩文输入法)时、OK100 加密功能会自动暂时关闭。(请参考东亚语系输入法的说明)

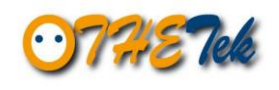

#### 5.3 OK100 支持列表

用户可以根据以下步骤将应用软件加入 OK100 支持列表中:

- 1. 点选 OK100 选单中的「设定」叫出 OK100 设定窗口。
- 2. 点选「支持列表」按钮,并选择「支持的软件」。

| OK100 设定 🛛 🗙                                                  | OK100支持列表                                                       |        |  |
|---------------------------------------------------------------|-----------------------------------------------------------------|--------|--|
|                                                               | 支持的软件 不支持的软件 不支持的网址URL                                          |        |  |
|                                                               | 程序名称 视窗类别                                                       |        |  |
| ☑ 亚洲语系输入法下暂停加密状态(唯读)                                          | 360se.exe Edit<br>360se.exe 360se_Frame                         |        |  |
|                                                               | 360se,exe Internet Explorer_Server<br>360se,exe RichEdit20W     |        |  |
| ✓ 启用OK100加密功能 ✓ 启用以Win+Ctrl键开关加密功能                            | AbiWord.exe AbiWordDocument<br>Acrobatiexe DICHEDITSOM          |        |  |
| ▼5秒未动作后隐藏按键记录工具                                               | AcroRd32.exe Edit<br>AcroRd32.exe RichEdit204                   | :      |  |
| <ul> <li>● 按键记录工具初态量于使用甲视圈的标题列上</li> <li>✓ 开机后自动执行</li> </ul> | aim.exeoxFrame.class<br>AM_Browser.exeTMmc                      |        |  |
| <ul> <li>✓ 输入区加上图像提示</li> <li>✓ 自动侦测亚洲语系输入法</li> </ul>        | AM Browser.exe TEdit<br>AM Browser.exe Internet Explorer Server | :      |  |
|                                                               | AM Browser,exe Edit<br>avant.exe TTBXEdit.UnicodeClass          | :      |  |
| 使用中视窗的程序及类别名称                                                 | avant.exe Internet Explorer_Server                              |        |  |
| notepad.exe                                                   | avant.exe TAlignEdit.UnicodeClass                               | ;      |  |
| Edit                                                          | BaiduHi.exe Edit<br>BaiduHi.exe Internet Explorer_Server        | :<br>/ |  |
| 支持目前选择的程序及类别 支持列表                                             | BaiduHi.exe ATL:102F0038<br>bao.dat BAONL                       | -      |  |
| <b>确定 取消</b> 套用/储存                                            | 还原为预设值                                                          |        |  |

- 3. 点选想要支持的应用软件,该应用软件的程序及类别名称将会显示在 OK100 设定窗口中。(图示以 notepad.exe 为例)
- 4. 点选「支持目前选择的程序及类别」按钮。
- 5. 点选「套用/储存」按钮。
- 6. 所选择的应用软件的程序及类别名称将会加入到 OK100 支持的软件列表
   中,用户在该软件窗口中输入的数据将会受到 OK100 加密保护。

| OK100 设定 🛛 🛛                                                                                                    | 0K100 设定 🛛 🛛                                                                                                    |
|----------------------------------------------------------------------------------------------------|----------------------------------------------------------------------------------------------------|
| /加解密状态<br>□ 加密状态(性读)<br>□ 驱动程序状态(性读)<br>☑ 亚洲语系输入法下暂停加密状态(性读)                                                                                                    | 加解密状态<br>□ 加密状态(作诗)<br>□ 驱动程序状态(作诗)<br>☑ 亚洲语系输入法下暂停加密状态(作读)                                                             |
| <ul> <li>启用选项</li> <li>✓ 启用OK100加密功能</li> <li>✓ 启用以Win+Ctrl键开关加密功能</li> <li>✓ 5 秒未动作后隐藏按键记录工具</li> <li>✓ 按键记录工具动态置于使用中视窗的标题列上</li> <li>✓ 开机后自动执行</li> <li>✓ 输入区加上图像提示</li> <li>✓ 自动侦测亚洲语系输入法</li> </ul> | 启用选项<br>○ 启用OK100加密功能 ○ 启用以Win+Ctrl键开关加密功能 ○ 5 秒未动作后隐藏按键记录工具 ○ 按键记录工具动态置于使用中视窗的标题列上 ○ 开机后自动执行 ○ 输入区加上图像提示 ✓ 自动侦测亚洲语系输入法 |
| 使用中视窗的程序及类别名称                                                                                                    | 使用中视窗的程序及类别名称                                                                                                    |
| notepad.exe                                                                                                    | notepad.exe                                                                                                    |
| Edit                                                                                                    | Edit                                                                                                    |
| 支持目前选择的程序及类别支持列表                                                                                                    | 支持目前选择的程序及类别 <b>支持列表</b>                                                                                                |
| <b>确定 取消</b> 套用储存                                                                                                    | 确定 取消 套用储存                                                                                                    |

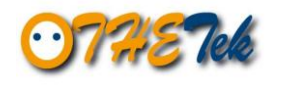

使用者也可以根据以下步骤将确定与 OK100 不兼容的软件设定为不支持的 软件,以避免因为软件兼容性问题而造成的键盘输入不正常的现象。

- 1. 点选 OK100 选单中的「设定」叫出 OK100 设定窗口。
- 2. 点选「支持列表」按钮,并选择「不支持的软件」。

| OK100 设定 🛛 🛛 🛛 🛛                                   | OK100支持列表            |
|----------------------------------------------------|----------------------|
| 加解密状态                                              | 支持的软件不支持的软件不支持的网址URL |
|                                                    | 程序名称 视窗类别            |
| ☑ 亚洲语系输入法下暂停加密状态(唯读)                               | ClientSM.exe Edit    |
| 2 启用选项                                             |                      |
| ☑ 启用OK100加密功能                                      |                      |
| ✓ 启用以Win+Ctrl键开关加密功能 ✓ 5 秒未动作后隐藏按键记录工具             |                      |
| ✓ 按键记录工具动态置于使用中视窗的标题列上                             |                      |
| <ul> <li>✓ 开机后自动执行</li> <li>✓ 输入区加上图像提示</li> </ul> |                      |
| ✓ 自动侦测亚洲语系输入法                                      |                      |
| (使用中视窗的程序及类别名称)                                    |                      |
| notepad.exe                                        |                      |
| Edit                                               |                      |
| 将此项目列为不支持 支持列表                                     |                      |
| <b>确定 取消</b> 套用储存                                  | 还原为预设值               |

- 3. 点选想要列为不支持的应用软件,该应用软件的程序及类别名称将会显示 在 OK100 设定窗口中。(图示以 notepad.exe 为例)
- 4. 点选「将此项目列为不支持」按钮。
- 5. 点选「套用/储存」按钮。
- 6. 所选择的应用软件的程序及类别名称将会加入到 OK100 不支持的软件列 表中,该软件将不会受到 OK100 加密保护,且无法再将该软件加入到支 持的软件列表中。

| 0K100 设定 🛛                                                                                                    | 01100 设定 🛛 🛛 🛛 🛛                                                                                                    |
|----------------------------------------------------------------------------------------------------|----------------------------------------------------------------------------------------------------|
| /加解恋状态<br>加密状态(唯读)<br>回恋动程序状态(唯读)<br>✓ 亚洲语系输入法下暂停加密状态(性读)                                                                                                    | <b>加解密状态</b> ✓ 加密状态(嗜读) 驱动程序状态(嗜读) 亚洲语系输入法下暂停加密状态(嗜读)                                                                                                    |
| <ul> <li>         自用选项         <ul> <li>             自用以K100加密功能             <li>             自用以Win+Ctri機开关加密功能             <li>             5 秒未动作后隐藏按键记录工具             <li> </li> <li> <li> </li> <li> </li> <li></li></li></li></li></li></ul></li></ul> | <ul> <li>              日用OK100加密功能             夕 自用UKun+Ctr機开关加密功能          </li> <li>             5 秒未动作后隐藏按键记录工具         </li> <li>             好键记录工具动态置于使用中视窗的标题列上         </li> <li>             开机后自动执行         </li> <li>             输入区加上图像提示         </li> <li>             日动侦测亚洲语系输入法         </li> </ul> |
| 使用中视窗的程序及类别名称                                                                                                    | 使用中视窗的程序及类别名称                                                                                                    |
| notepad.exe                                                                                                    | notepad.exe                                                                                                    |
| Edit                                                                                                    | Edit                                                                                                    |
| 将此项目列为不支持支持列表                                                                                                    | 将此项目列为不支持 支持列表                                                                                                    |
| <b>确定 取消</b> 套用储存                                                                                                    | 确定 取消 套用储存                                                                                                    |

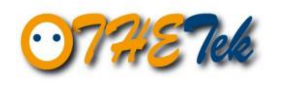

另外·使用者也可以根据以下步骤将一些特定的网址加入 OK100 不支持的网址 URL 列表中。

- 1. 点选 OK100 选单中的「设定」叫出 OK100 设定窗口。
- 2. 点选「支持列表」按钮,并选择「不支持的网址 URL」。

| OK100 设定 🛛 🗙                                                                                                    | OK100支持列表                                                                                                    |
|----------------------------------------------------------------------------------------------------|----------------------------------------------------------------------------------------------------|
| 加密状态         加密状态(管读)         驱动程序状态(管读)         亚洲语系输入法下暂停加密状态(管读)         自用以Win+Ctrl键开关加密功能         9 5秒未动作后隐藏按键记录工具         按键记录工具动态置于使用中视窗的标题列上         Y和后自动执行         公输入区加上图像提示         ● 自动侦测亚洲语系输入法         使用中视窗的程序及类别名称         notepad.exe         Edit         文持列表 | 支持的软件       不支持的网址URL         加入         不支持的网址URL         www.hanabank.com         www.kbc.o.kr         www.kbc.o.kr         www.kbc.o.kr         www.wineassetaccount.com         www.vorodphyup.com         www.wooribank.com |
| 第三 <b>取</b> 一 第二 第二 第二 第二 第二 第二 第二 第二 第二 第二 第二 第二 第二                                                                                                    | 还原为预设值                                                                                                    |

- 3. 在输入框中输入想要设定为不支持的网址,并点选「加入」按钮。
- 4. 所输入的网址将会加入到 OK100 不支持的网址 URL 列表中,当使用者使用 Internet Explorer 进入该网址时,OK100 加密功能会自动暂时关闭。
- 5. 注意:不支持的网址 URL 功能目前仅作用于微软的 Internet Explorer。

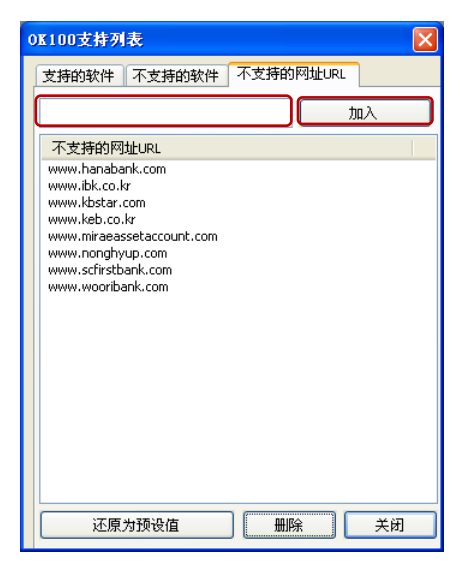

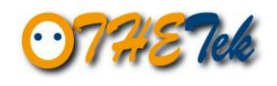

#### 5.4 软件限制

因为软件加密机制的速度限制,我们建议用户在每次切换使用的工作窗口时, 先等待 OK100 确认连接到新的工作窗口后(OK100 图标显示: 📀 )再开始进 行输入,以避免出现不正常的输入现象。

#### 5.5 软件卸载

OK100 卸载程序将删除 OK100 云端安全键盘的所有档案 ·如果 OK100 云端 安全键盘正在执行中,请先关闭他后再进行卸载。

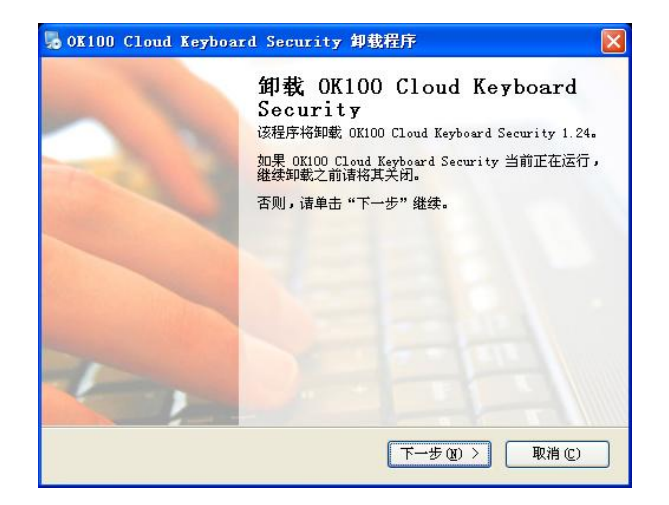

卸载成功后 · OK100 云端安全键盘的部分档案将会在您的计算机下一次重新 启动后删除 · 请按「完成」离开或按「重新启动」进行重新启动 ·

| 5 OK100 Cloud Keybo | bard Security 卸载程序 🛛 🛛 🔀                                                                                                    |
|---------------------|----------------------------------------------------------------------------------------------------|
|                     | <b>卸载成功</b><br>DK100 Cloud Keyboard Security 1.24 已被卸載。<br>DK100 Cloud Keyboard Security 部分文件会在系统下<br>注重新启动后删除。<br>请单击"完成"退出或单击"重新启动"进行重新启动<br>计算机。 |
| 重新启动 (2)            | 完成 (2)                                                                                                    |

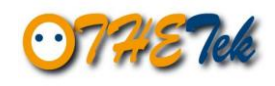

#### 6. 键盘按键编码与输入法

#### 6.1 键盘按键编码

OK100 云端键盘只针对文字按键做编码加密,有些特殊功能的文字键则不做编码加密,目的是为了让不同用户的系统软硬件可以兼容。

#### a. 重新编码的按键有 A~Z、0~9 与其他符号键共 46 个按键:

aAbBcCdDeEfFgGhHiljJkKlLmMnNoOpPqQrRsSt TuUvVwWxXyYzZ0)1!2 @3#4\$5%6^7&8\*9('"", <-\_.> /?;:=+[{\|]}

**b.** 未重新编码的按键:

「<mark>空格键」、「~」(</mark>输入法前导字符)、「Enter」不进行编码加密。 另外·数字键盘上的「.」(小数点)也因程序限制而不进行编码加密。

c. 欧洲语系键盘下未重新编码的按键:

当用户的输入法设定为欧洲语系的键盘时(如:德国键盘、瑞典键盘或意大利键盘),数字键盘上的「.」、「-」、「/」不进行编码加密。

#### 6.2 东亚语系输入法

OK100 可自动辨识部分中文、日文或韩文输入法。

当使用者所使用的输入法是 OK100 可自动辨识的输入法, 使用者在输入中 文、日文或韩文时, OK100 加密功能会自动暂时关闭,以避免不正常的输入 现象。待使用者切换至英文输入法时, OK100 加密功能会再自动启用。

当使用者所使用的输入法是 OK100 无法自动辨识的输入法时,OK100 的加密功能将无法自动开启或关闭,而可能导致不正常的输入现象。

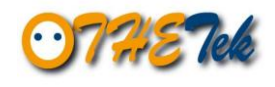

#### OK100 可辨识及无法辨识的输入法列表:

| 可辨识的输入法 |                     |  |
|---------|---------------------|--|
|         | Windows 内建注音        |  |
|         | Windows 内建仓颉        |  |
|         | Windows 内建速成        |  |
|         | Windows 内建香港粤语      |  |
|         | Windows 内建新速成       |  |
|         | Windows 内建新仓颉       |  |
|         | Windows 内建 Big 5 码  |  |
| 繁体中文输入法 | Windows 内建 Unicode  |  |
|         | Windows 内建大易        |  |
|         | Windows 内建行列        |  |
|         | MS Office 新注音 2010  |  |
|         | MS Office 香港粤语 2010 |  |
|         | MS Office 新速成 2010  |  |
|         | MS Office 新仓颉 2010  |  |
|         | 微软拼音输入法             |  |
|         | 微软拼音新体验输入样式         |  |
|         | Windows 内建内码        |  |
|         | Windows 内健全拼        |  |
|         | Windows 内建郑码        |  |
| 简体中文输入法 | Windows 内建双拼        |  |
|         | 微软拼音简捷 <b>2010</b>  |  |
|         | 微软拼音新体验 2010        |  |
|         | Google 拼音输入法        |  |
|         | QQ 拼音/五笔输入法         |  |
|         | 搜狗拼音/五笔输入法          |  |
| 日文输入法   | MS Office IME 2010  |  |
| 韩文输入法   | MS Office IME 2010  |  |

| 无法辨识的输入法 |                               |
|----------|-------------------------------|
| 繁体中文输入法  | 大易 (version 6.0)              |
|          | 行列 (version 6.0)              |
|          | MS Office 新注音 2002            |
|          | MS Office 新注音 2007            |
| 简体中文输入法  | 微软拼音输入法 3.0                   |
|          | 微软拼音 ABC 输入样式                 |
|          | 全拼 (version 6.0)              |
|          | 郑码 (version 6.0)              |
|          | 双拼 (version 6.0)              |
|          | 紫光华宇拼音输入法                     |
| 日文输入法    | Microsoft - Natural Input     |
|          |                               |
|          | IME Standard 2002 ver.<br>8.1 |
| 韩文输入法    | Microsoft 输入法                 |
|          | Korean Input System           |

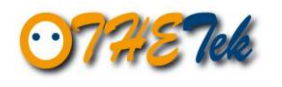

#### 针对东亚语系输入法的使用建议:

Microsoft Office 2010 输入法是目前经测试已知 OK100 可正常辨识的非 Windows 内建输入法,建议使用者安装使用。

下载网址如下:

繁体中文: (含新注音 2010,新仓颉 2010,新速成 2010,香港粤语 2010) http://www.microsoft.com/downloads/details.aspx?FamilyID=60984ecd-9575 -411a-bd38-2294f17c4131&displaylang=zh-tw

简体中文: (含微软拼音简捷 2010,微软拼音新体验 2010) http://www.microsoft.com/china/pinyin/

日文:

http://www.microsoft.com/downloads/ja-jp/details.aspx?displaylang=ja&Famil yID=60984ecd-9575-411a-bd38-2294f17c4131

韩文:

http://www.microsoft.com/downloads/ko-kr/details.aspx?FamilyID=60984ecd -9575-411a-bd38-2294f17c4131

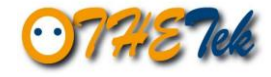

奥乐科技 oTHE Technology Inc.